# 天主教輔仁大學附設醫院

# 表單管理系統開發建置案

# 使用手册

### 目錄

| 1 | 1 進入協同作業系統 |                   |     |  |  |  |
|---|------------|-------------------|-----|--|--|--|
| 2 | 填寫         | 請購單               | 2   |  |  |  |
|   | 2.1        | 填寫請購單內容           | . 2 |  |  |  |
|   | 2.2        | 挑選請購類別            | . 3 |  |  |  |
|   | 2.3        | 送出簽核              | . 5 |  |  |  |
| 3 | 簽核         | 請購單               | 6   |  |  |  |
|   | 3.1        | 從通知信中的連結開啟        | . 6 |  |  |  |
|   | 3.2        | 從協同系統首頁中開啟        | . 6 |  |  |  |
|   | 3.3        | 請採購系統的首頁          | . 7 |  |  |  |
|   | 3.4        | 申請人的選單            | . 8 |  |  |  |
|   | 3.4.1      | ' 填表中             | 8   |  |  |  |
|   | 3.4.2      | ? 送簽中             | 8   |  |  |  |
|   | 3.4.3      | 8 已處理             | 9   |  |  |  |
|   | 3.5        | 簽核者的選單-待簽核表單      | . 9 |  |  |  |
| 4 | 採購         | 作業                | 10  |  |  |  |
|   | 4.1        | 填寫議價明細            | 10  |  |  |  |
|   | 4.2        | 送採購簽核             | 12  |  |  |  |
| 5 | 維護         | 檔設定               | 13  |  |  |  |
|   | 5.1        | 請購類別維護檔           | 13  |  |  |  |
|   | 5.2        | 業管單位維護檔           | 14  |  |  |  |
|   | 5.3        | 會計科目維護檔           | 15  |  |  |  |
|   | 5.4        | 經管處核銷會計科目維護檔      | 16  |  |  |  |
|   | 5.5        | 擺放空間維護檔           | 17  |  |  |  |
|   | 5.6        | 核決層級維護檔           | 18  |  |  |  |
|   | 5.7        | 物料主檔              | 18  |  |  |  |
|   | 5.8        | 綜合人員設定檔           | 19  |  |  |  |
|   | 5.9        | 綜合資料維護檔           | 20  |  |  |  |
|   | 5.10       | 功能啟用設定            | 20  |  |  |  |
| 6 | 自動         | 更新物料主檔中的健保局網站相關資料 | 21  |  |  |  |
| 7 | 廠商         | 專區                | 23  |  |  |  |
|   | 7.1        | 如何進入廠商專區          | 23  |  |  |  |

| 8 | 管理  | 員作業      | 34 |
|---|-----|----------|----|
|   | 7.9 | 訂單查詢     | 33 |
|   | 7.8 | 寄存數維護    | 32 |
|   | 7.7 | 寄售品進出庫管理 | 30 |
|   | 7.6 | 物料主檔維護   | 28 |
|   | 7.5 | 意見反應     | 27 |
|   | 7.4 | 廠商基本資料   | 26 |
|   | 7.3 | 首頁與公告    | 25 |
|   | 7.2 | 開通帳號     | 24 |

1 進入協同作業系統

使用以下網址即可進入協同作業應用系統:

http://bpm.fjcuh.org.tw

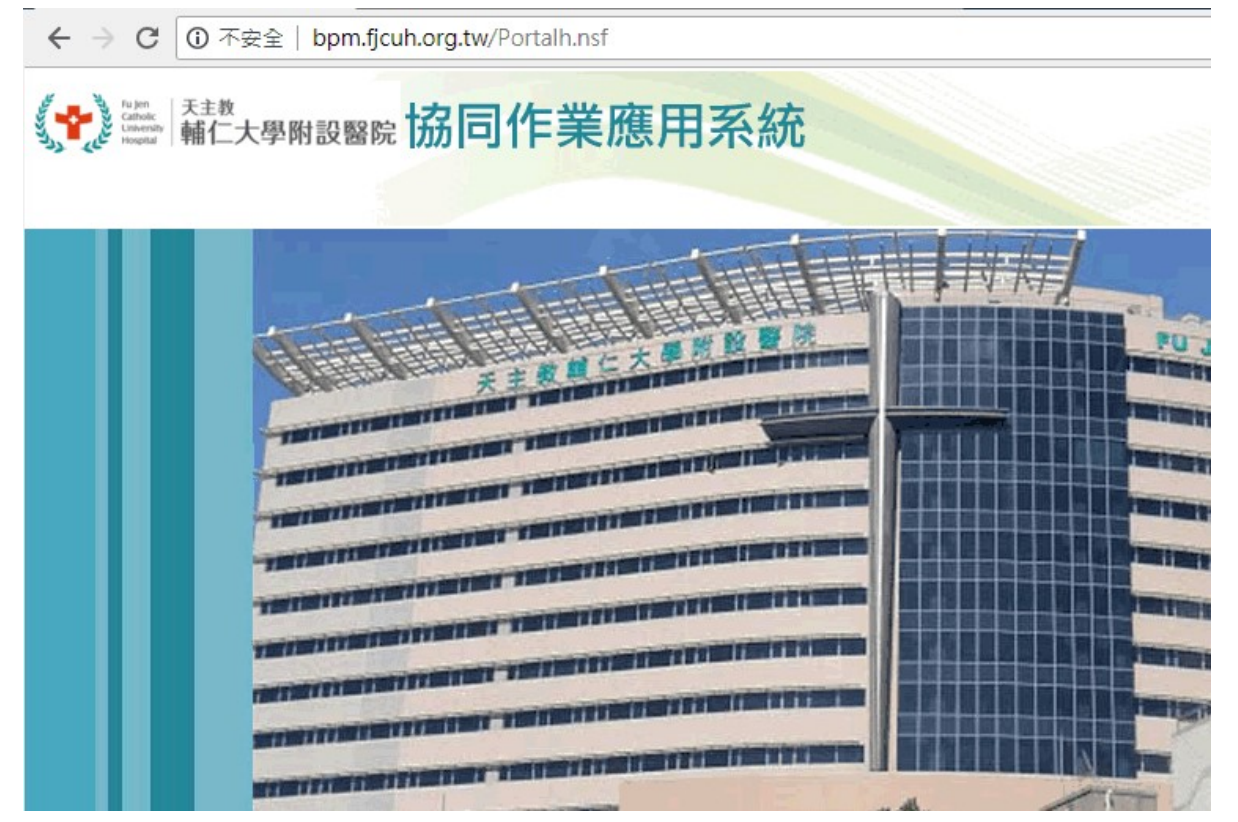

使用登入電腦的帳號密碼以登入本系統,登入後即可進入首頁,然後點按上方選 單的「總務模組」-「請採購管理系統」:

| fu jon<br>Cathik<br>Investiv<br>Investiv<br>Investiv | 總務模組 -  |       | 資訊室\管理 |
|------------------------------------------------------|---------|-------|--------|
| 輔大醫院 協同作業應用系統                                        | 請採購管理系統 | 管理員設定 | 置。登出   |
|                                                      |         |       |        |

#### 2 填寫請購單

#### 2.1 填寫請購單內容

點按「新增請購單」即可新增請購單:

| Catholic<br>Lanaerativ<br>Hospital |               |        |      |
|------------------------------------|---------------|--------|------|
| 請採購管理系統                            | <b>②</b> 重新整理 | ⑦新增請購單 |      |
| ,<br>→待簽核申請單(0)                    | 待畿            | 核申請單   |      |
| ● 全部請購單                            |               |        |      |
| 依填表人                               | 請採購單          | 號      | 部門名稱 |
| 依完成日期                              | x             | >      |      |
| ● 簽核類表單                            |               |        |      |
| →填表中表單(0)                          |               |        |      |
| →送簽中表單(0)                          |               |        |      |
| →已處理表單                             |               |        |      |

#### 若要變更成本隸屬部門,點按此按鈕以變更:

|                           | 填寫中                |        |                          |
|---------------------------|--------------------|--------|--------------------------|
| 填表人                       |                    |        |                          |
| 員工編號                      | B00293             | 分機     |                          |
| 姓名                        | 張雅惠                | 職稱     |                          |
| 請購部門                      | 輔大醫院\院長辦公室\護理部\門診組 | 成本歸屬部門 | 輔大醫院、院長辦公室、護理部、門診組(4100) |
| 檔案資料( <mark>請購階段</mark> ) |                    |        |                          |
| 7+ 11/ - +0               |                    |        |                          |

| <b>≣</b> 離開 <b>土</b> 儲存 |       |               | 合回首頁 | 一一登出 | 護理部\門診約 |
|-------------------------|-------|---------------|------|------|---------|
|                         |       | 挑選成本歸屬部門      |      |      | ×       |
| 填表人                     |       | 部門名稱 部門代碼     |      |      |         |
|                         | B0029 | ●輔大醫院         |      |      |         |
|                         | 張雅惠   | G院長辦公室        |      |      |         |
|                         | 輔大醫   | 院長辦公室 0100 挑選 |      |      | ∖護理音    |
|                         |       | ○人力資源室        |      |      |         |
| 當案資料(請購階段)              | 1     | ◎人文處          |      |      |         |
|                         | 2018/ | ◎内科部          |      |      |         |
|                         |       | ℃公共事務室        |      |      |         |
|                         |       | ●外科部          |      |      |         |

#### 2.2 挑選請購類別

請依照下列順序挑選請購類別:

| 檔案資料( <mark>請購階段)</mark>               |                                |              |                     |  |  |  |
|----------------------------------------|--------------------------------|--------------|---------------------|--|--|--|
| 建檔曰期                                   | 2018/9/4 下午 5:10:11            | 完成日期         |                     |  |  |  |
| *請購主類別<br>1.                           | ◎ 工程 : ● 醫療 : ◎ 資訊 : ◎ 非醫療 : ◎ | 消耗性          |                     |  |  |  |
| * 請購次類別 2.                             | ● 設備 💿 器械                      | * 需求類別<br>3. | ◉ 新増 ◎ 増購 ◎ 升級 ◎ 汰舊 |  |  |  |
| * 預算來源                                 | ◎ 院内預算 ◎ 基金或專案 ◎ 募款            |              |                     |  |  |  |
| · + ·································· |                                |              |                     |  |  |  |

### 若需求類別是「增購」、「升級」、「汰舊」,則需要挑選財產:

| * 請購次類別        | ● 設備 ── 器械    |         | * 需求類別 | ○ 新増 ● 増購 ○ 升級 ○ 汰舊 |
|----------------|---------------|---------|--------|---------------------|
| *預算來源          | ◎ 院内預算 🛛 基金或事 | 專案 ◎ 募款 |        |                     |
| * 擺放位置         | 樓層            | 科室      |        | 房間                  |
| 請購單號           |               |         | 希望交貨日期 |                     |
| *財產編號<br>≣挑選財產 |               |         |        |                     |
| * 品項名稱         |               |         | * 品項廠牌 |                     |
| * 品項規格/型號      |               |         |        |                     |

| <b>Ⅲ</b> 離開 上儲存 |         |             |        |        | ť             | 百首百   | <u> </u> 登出 | 資訊室\管理系統組 蘇家儀(D01117) |
|-----------------|---------|-------------|--------|--------|---------------|-------|-------------|-----------------------|
|                 |         | 挑選財產        |        |        |               |       | ×           | <br>填寫中               |
| 填表人             |         | 財產編號/名稱:    |        | 搜尋     | ] 清除搜尋        | 開閉    |             |                       |
|                 |         | 保管單位: 650   | 00-總務室 | •      | 總務室(6500)     |       |             |                       |
|                 | 蘇家儀     | < 1 x       |        |        |               |       |             |                       |
|                 | 輔大醫院\院長 | 財產編號≎       | 財產序號≎  | 財產名稱 ≎ | 規格型號≎         | 財產廠牌≎ |             |                       |
| 檔案資料            |         | 2010401-01  | 000019 | 總務室工程  |               |       | 選取          |                       |
| 請購作業            |         | 5010301-01B | 000099 | 總務長桌   |               |       | 選取          |                       |
| 建檔日期            |         | 5010301-01B | 000100 | 組長桌    | w160/70*90*45 |       | 選取          |                       |
|                 |         | 5010301-01B | 000101 | 組長桌    | w160/70*90*45 |       | 選取          |                       |
|                 |         | 5010301-01B | 000102 | 組長桌    | w160/70*90*45 |       | 選取          |                       |
|                 | ◎ 器械    | 5010301-01B | 000103 | 職員桌    | w140/70*90*45 |       | 選取          | I購 ◎ 升級 ◎ 汰舊          |
|                 |         | 5010301-01B | 000104 | 職員桌    | w140/70*90*45 |       | 選取          |                       |
|                 |         | 5010301-01B | 000105 | 職員桌    | w140/70*90*45 |       | 選取          |                       |
|                 |         | 5010301-01B | 000106 | 職員桌    | w140/70*90*45 |       | 選取          |                       |
|                 |         | 5010301-01B | 000107 | 職員桌    | w140/70*90*45 |       | 選取          |                       |
| 攔放位置            | 樓層      | 5010301-01B | 000108 | 職員桌    | w140/70*90*45 |       | 選取          | 候診區(02N004)           |

#### 預算來源若是「基金或專案」, 需填寫「基金或專案編號」:

| 建檔日期    | 2018/9/4 下午 5:12:32              | 完成日期    |                     |
|---------|----------------------------------|---------|---------------------|
| * 請購主類別 | ◎ 工程 : ● 醫療 : ◎ 資訊 : ◎ 非醫療 : ◎ ; | 肖耗性     |                     |
| * 請購次類別 | ● 設備 ○ 器械                        | * 需求類別  | ◎ 新増 ⑧ 増購 ◎ 升級 ◎ 汰舊 |
| * 預算來源  | ◎ 院内預算 🖲 基金或專案 💿 募款              | 基金或專案編號 |                     |
| * 攔放位置  | 樟園 利室                            |         | 度問                  |

#### 預算來源若是「募款」,需填寫「募款來源」:

| * 請購主類別 | ◎ 工程 : ● 醫療 : ○ 資訊 : ◎ 非醫療 : ◎ 対 | 消耗性    |                     |
|---------|----------------------------------|--------|---------------------|
| * 請購次類別 | ● 設備 ○ 器械                        | * 需求類別 | ◎ 新增 ⑧ 増購 ◎ 升級 ◎ 汰舊 |
| *預算來源   | ◎ 院内預算 ◎ 基金或專案 ⑧ 募款              | 募款來源   |                     |
| * 攔放位置  | 樓層 科室                            |        | 房間                  |

其他欄位如下:

| * 現有數量             |             |     |     |
|--------------------|-------------|-----|-----|
| * 採購計量單位           | 包. 🔻        | 包裝量 |     |
| * 需求數量             |             |     |     |
| * 單價               |             | 總金額 |     |
| * 建議事項 (含規<br>格)   |             |     |     |
| 請購用途(未請購前<br>作業方式) |             |     |     |
| 說明                 |             |     |     |
| 附件                 | 選擇檔案未選擇任何檔案 |     | 土上傳 |

## 2.3 送出簽核

點按「確定送出」即可送出簽核:

| 附件           | 選擇檔案未選擇 | 選擇檔案』未選擇任何檔案 |       |  |  |  |
|--------------|---------|--------------|-------|--|--|--|
|              |         | 簽核資訊         | ~     |  |  |  |
|              | 擬稿人     | 目前簽核者        | 下位簽核者 |  |  |  |
| 張雅惠          |         | 張雅惠 - B00293 |       |  |  |  |
| 簽核動作         | ● 呈核    |              |       |  |  |  |
| <b>赛核記</b> 錄 |         | ▲儲存          |       |  |  |  |

#### 3 簽核請購單

有三種方式可以知道需要簽核的表單:

#### 3.1 從通知信中的連結開啟

 Test5

 B00293
 收件者: B00163

 寄件者:
 B00293/Esertec

 收件者:
 B00163/Esertec@Esertec

 王玉雯 護理長 您好:

※ 此為系統自動發出之郵件訊息,請勿直接回覆。 若有相關疑問,請聯絡承辦人員。謝謝!

### 3.2 從協同系統首頁中開啟

若有需要簽核的表單,在協同系統的首頁即可在此看到:

| Fujen<br>Catholic<br>University<br>Hospital | 員工組織 - | 總務模組 | ∃ -      |             | 護理部、門診組 王玉雲(B00163)                                                    |
|---------------------------------------------|--------|------|----------|-------------|------------------------------------------------------------------------|
| 輔大醫院 協                                      | 同作業平台  | 合首頁  | (? 重新整理  | 電登出         |                                                                        |
|                                             |        |      |          |             | <ul> <li>▶ 待鏡核案件</li> <li>■ 請採購管理系統</li> <li>→您有 1 項待處理的申請單</li> </ul> |
|                                             |        |      |          |             | ▶送簽中案件                                                                 |
|                                             |        |      | 輔仁大學附設醫問 | 完版權所有 @2018 |                                                                        |

## 3.3 請採購系統的首頁

在請採購系統的首頁,即有待簽核的表單:

| Lupon<br>Cabole<br>Hospital |               |                |       | 合回首      |      | i 護理音 | 财割診組 王∃ | 雯(B00163) |
|-----------------------------|---------------|----------------|-------|----------|------|-------|---------|-----------|
| 請採購管理系統                     | ₿重新整理         | <b>1</b> 新增請購單 |       |          |      |       |         |           |
| →待簽核申請單(1)<br>Э 全部請購單       | 待篕核申請單        |                |       | ē 1      | >    |       |         |           |
| 依填表人                        | 請採購單號         | 部門名稱           | 填表人   | 表單別      | 主類別  | 次類別   | 需求類別    | 設備名稱      |
| 依完成日期                       | EPN2018090001 | 護理部\門診組        | 張雅惠   | 請購採購單    | 醫療   | 設備    | 新增      | 超音波機      |
| ▶ 簽核類表單                     | < 1 →         |                |       |          |      |       |         |           |
| →埴耒中耒留                      |               |                |       |          |      |       |         |           |
| 點開後即可簽                      | 核:            |                |       |          |      |       |         |           |
| PUTT                        |               |                |       |          |      |       |         |           |
|                             |               |                |       | 公<br>第   | 核資訊  |       |         |           |
|                             | 擬稿人           |                |       | Ei       | 前簽核者 |       |         |           |
| 張雅惠                         |               |                | 王玉雯 護 | 理長- B001 | 63   |       |         |           |
| 簽核動作                        |               | ● 同意 ● 退回      | I     |          |      |       |         |           |
| 簽核意見                        |               |                |       |          |      |       |         |           |
| <b>養核記</b> 録                |               |                |       | ✔確定送     | н 💷  | 副主頁   |         |           |

7

檢視請購單

# 3.4 申請人的選單

## 3.4.1 填表中

| 請採購管理系統    | ◎重新整理  ⑦新增請購        | 甲     |     |       |      |                |     |     |
|------------|---------------------|-------|-----|-------|------|----------------|-----|-----|
| →待簽核申請單(0) | 填表中表單               |       |     | ۲ ( ۱ |      |                |     |     |
| ) 全部請購單    |                     |       |     |       |      |                |     |     |
| 依填表人       | 申請日期                | 表單別   | 主類別 | 次類別   | 需求類別 | 設備名稱           | 填表人 | 狀態  |
| 依完成日期      | 2018/9/4 下午 5:34:37 | 請購採購單 | 資訊  | 硬體類   | 新增   | IBM System x主機 | 張雅惠 | 填寫中 |
| ) 簽核類表單    | c 1 >               |       |     |       |      |                |     |     |
| →填表中表單(1)  |                     |       |     |       |      |                |     |     |
| →送簽中表單(1)  | •                   |       |     |       |      |                |     |     |
| →已處理表單     |                     |       |     |       |      |                |     |     |

### 3.4.2 送簽中

|   | Cabalk<br>Literation<br>Hospital |                     |               | â     | 回首頁 | <b>夏登出 護</b> | 理部\門診組 弽 | 張雅惠(B00293) |
|---|----------------------------------|---------------------|---------------|-------|-----|--------------|----------|-------------|
|   | 請採購管理系統                          | <b>@</b> 重新整理 👌新增   | 請購單           |       |     |              |          |             |
|   | →待簽核申請單(0)                       | 送簽中表單               |               | × 1 ک |     |              |          |             |
| 0 | 全部請購單                            |                     |               |       |     |              |          |             |
|   | 依填表人                             | 申請日期                | 請採購單號         | 表單別   | 主類別 | 次類別          | 需求類別     | 設備名稱        |
|   | 依完成日期                            | 2018/9/4 下午 5:16:59 | EPN2018090001 | 請購採購單 | 醫療  | 設備           | 新增       | 超音波機        |
| • | 簽核類表單                            | < 1 >               |               |       |     |              |          |             |
|   | →填表中表單(0)                        |                     |               |       |     |              |          |             |
| [ | →送簽中表單(1)<br>→已處理表單              | ]                   |               |       |     |              |          |             |

#### 3.4.3 已處理

|   | 請採購管理系統             | ₢重新整理 வ新增調          | இ重新整理 創新增請購單  |         |     |       |     |     |      |      |
|---|---------------------|---------------------|---------------|---------|-----|-------|-----|-----|------|------|
| 0 | →待簽核申請單(0)<br>全部請購單 | 已處理表單               |               | ¢       | 1 > |       |     |     |      |      |
|   | 依填表人                | 申請日期                | 請採購單號         | 部門名稱    | 填表人 | 表單別   | 主類別 | 次類別 | 需求類別 | 設備名稱 |
|   | 依完成日期               | 2018/9/4 下午 5:16:59 | EPN2018090001 | 護理部\門診組 | 張雅惠 | 請購採購單 | 醫療  | 設備  | 新增   | 超音波機 |
| C | 簽核類表單               | < 1 >               |               |         |     |       |     |     |      |      |
|   | →填表中表單(1)           |                     |               |         |     |       |     |     |      |      |
|   | →送簽中表單(1)           |                     |               |         |     |       |     |     |      |      |
|   | →已處理表單              |                     |               |         |     |       |     |     |      |      |

## 3.5 簽核者的選單-待簽核表單

| Fillen<br>Catholk<br>Hospital |               |         |     | 合回首   | 頁 圓登 | 出 護理語 | 鄒\門診組 王王 | E雯(B00163) |
|-------------------------------|---------------|---------|-----|-------|------|-------|----------|------------|
| 請採購管理系統                       | <b>②</b> 重新整理 | Ŷ新增請購單  |     |       |      |       |          |            |
| →待簽核申請單(1)                    | 待簧核申請單        |         |     | ۲ (۱  | >    |       |          |            |
| ● 全部請購單                       |               |         |     |       |      |       |          |            |
| 依填表人                          | 請採購單號         | 部門名稱    | 填表人 | 表單別   | 主類別  | 次類別   | 需求類別     | 設備名稱       |
| 依完成日期                         | EPN2018090001 | 護理部\門診組 | 張雅惠 | 請購採購單 | 醫療   | 設備    | 新增       | 超音波機       |
| ● 簽核類表單                       | < 1 →         |         |     |       |      |       |          |            |
| 、指丰山丰留                        |               |         |     |       |      |       |          |            |

4 採購作業

## 4.1 填寫議價明細

採購承辦人可以填寫議價明細:

| 請贈      | 作業            |      | 採      | <b>購作業</b>                 |                          |                     |     |               |           |
|---------|---------------|------|--------|----------------------------|--------------------------|---------------------|-----|---------------|-----------|
| 品名      |               | 測試   | 品項1    |                            |                          | 需求數量                |     | 1             |           |
| 單價      |               | 1,00 | 00     |                            |                          | 總金額                 |     | 1,000 (預算金額:9 | 00)       |
| 比議價廠商與明 | <b>編</b> 新增廠商 |      |        |                            |                          |                     |     |               |           |
|         |               |      |        |                            |                          |                     |     |               |           |
| 議價廠商類型  | 議價廠商統一        | 編號   | 議價廠商名稱 | 報議價明細                      |                          |                     | 報價總 | 金額            |           |
| 公司      | 22900552      |      | 測試品項1  | 廠牌型號報價金額議<br>123 123 1,000 | (價金額保固月份其他條件是<br>90012 無 | 否決標 修改<br>是 修改/删除明細 | 1   | ,000 新增比議價明細  | 修改/刪除廠商資料 |
| 決標明細    |               |      |        |                            |                          |                     |     |               |           |
| 議價廠商類型  | 議價廠商統一        | 編號   | 議價廠商名稱 | 報議價明細                      |                          | 報價金額小計              | 決標  | 金額小計          |           |
| 公司      | 22900552      |      | 測試品項1  | 廠牌型號報價金額議<br>123123 1,000  | 價金額保固月份其他條件是<br>90012 無  | 否決標 1,000<br>是      |     | 900           |           |
| 決標金額    |               | 900  |        |                            |                          | 是否超過預算金額            |     | 否             |           |

|   | 比議價明約 | 田       |                    | ×        |
|---|-------|---------|--------------------|----------|
|   | 廠商    | 測試品項1   | 統一編號<br>或身份證<br>字號 | 22900552 |
| 4 | 廠牌    | 123     | 型號                 | 123      |
|   | 報價金額  | 1,000   | 議價金額               | 900      |
|   | 保固月份  | 12      |                    |          |
|   | 其他條件  | 無       |                    |          |
|   | 是否決標  | ● 是 ○ 否 |                    |          |
|   |       | 確定      | 開閉                 |          |

#### 以及議價方式:

| 決標金額            | 900          | 是否超過預算金額 | 否 |
|-----------------|--------------|----------|---|
| 議價方式            | ● 採購 ○ 會議    |          |   |
| 說明              | 123          |          |   |
| 附件              | 選擇檔案 未選擇任何檔案 | ▲上傳      |   |
| 簽核記録<br>○ 展開/收合 |              |          |   |

## 4.2 送採購簽核

填完議價明細後,即可呈送簽核:

|       | 簽核資訊         |
|-------|--------------|
| 目前簽核者 | 林卓瑩- D00988  |
| 簽核動作  | ● 呈核         |
| 下位簽核者 | 採購組單位主管      |
| 簽核意見  |              |
| 附件    | 選擇檔案 未選擇任何檔案 |
|       | 上儲存          |

簽核記錄

5 維護檔設定

總共提供這些維護檔:

| Fu Jon<br>Catholic<br>University<br>Hospital | 維護檔設定 🗸      | ]  |
|----------------------------------------------|--------------|----|
| 請採購管理系                                       | 請購類別維護檔      | 購單 |
|                                              | 業管單位維護檔      |    |
| 待簽核申請單(0)                                    | 會計科目維護檔      |    |
|                                              | 經管處核銷會計科目維護檔 | 全部 |
| ● 我申請的表單                                     | 擺放空間維護檔      |    |
| →填表中表單(0)                                    | 核決級距維護檔      |    |
|                                              | 物料主檔         |    |
| →送簽中表單(0)                                    | 綜合人員維護       |    |
| →我申請的全部                                      | 綜合資料維護       |    |
|                                              | 功能啟用設定       |    |
| →待驗收請購單(                                     | 0)           |    |

### 5.1 請購類別維護檔

| ◆新增請購類別 | 全部收合 全部 | 展開     |             |          |                                                                                        |                                                                                                    |
|---------|---------|--------|-------------|----------|----------------------------------------------------------------------------------------|----------------------------------------------------------------------------------------------------|
| 請購類別維護檔 |         |        |             | · 1      | >                                                                                      |                                                                                                    |
| 主類別次類別  | 次類別代碼   | 主責業管單位 | 需求類別        | 是否讀取物料主檔 | 會計科目代碼                                                                                 | 會計科目名稱                                                                                               |
| ●C-工程   |         |        |             |          |                                                                                        |                                                                                                    |
| 裝修工程    | ST      | 工務組    | 新增,增購,改善,汰舊 | 否        | 130301<br>130401<br>130801<br>131001<br>131101<br>131201<br>520210<br>520289<br>538901 | 房建筑市场。<br>房建筑市场。<br>一次<br>一、<br>一、<br>一、<br>一、<br>一、<br>一、<br>一、<br>一、<br>一、<br>一、<br>一、<br>一、<br>一、 |
| ○E-醫療   |         |        |             |          | 520210<br>520289<br>538901                                                             | 維<br>其<br>们<br>其                                                                                     |

## 5.2 業管單位維護檔

| ╋新増業電 | 會單位   | 全部收合全部展   | 開   |        |
|-------|-------|-----------|-----|--------|
| 業管單位  | 拉維護檔  |           |     | < 1 >  |
| 部門名稱  | 請購主類別 | 請購次類別     | 承辦人 | 負責業務說明 |
| ●工務組  |       |           |     |        |
|       | 工程    | 裝修工程      | 鄭偉駿 |        |
|       | 非醫療   | 家電(含OA傢具) | 鄭偉駿 |        |
|       | 非醫療   | 設備        | 鄭偉駿 |        |
|       | 醫療    | 設備        | 鄭偉駿 |        |
| ●事務組  |       |           |     |        |
|       | 委外    | 一般勞務      | 陳允湟 |        |
|       | 非醫療   | 家電(含OA傢具) | 陳允湟 |        |
| ●資材組  |       |           |     |        |
|       | 工程    | 裝修工程      | 黃柔涵 |        |

### 5.3 會計科目維護檔

➡新增會計科目

#### 會計科目維護檔

| _ |   |
|---|---|
| 1 | > |
|   | 1 |

#### 會計科目代碼 會計科目名稱

| 最後修改時間 |
|--------|
|        |

| 0110   | 107預算總額控管_勻支或流用醫務設備預算(醫療相關部科限定) | 2018/10/16 上午 |
|--------|---------------------------------|---------------|
| 110701 | 藥品盤存 - 計價                       | 2018/9/7 上午 7 |
| 110702 | 藥品盤存 - 非計價                      | 2018/9/7 上午 7 |
| 110703 | 衛材盤存 - 計價                       | 2018/9/7 上午 7 |
| 110704 | 衛材盤存 - 非計價                      | 2018/9/7 上午 7 |
| 110705 | 血液材料盤存                          | 2018/9/7 上午 7 |
| 110706 | 事務用品盤存                          | 2018/9/7 上午 7 |
| 110707 | 食物材料盤存                          | 2018/9/7 上午 7 |
| 110708 | 氣體盤存                            | 2018/9/7 上午 7 |
|        |                                 |               |

## 5.4 經管處核銷會計科目維護檔

#### 經管處核銷會計科目維護檔

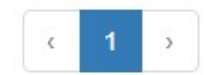

| 會計科目代碼   | 會計科目名稱                            | 最後   |
|----------|-----------------------------------|------|
| [0110]   | [107預算總額控管_勻支或流用醫務設備預算(醫療相關部科限定)] | 2018 |
| [110803] | [預付費用 - 租賃]                       | 2018 |
| [130501] | [醫務設備]                            | 2018 |
| [130901] | [租賃資產]                            | 2018 |
| [150201] | [遞延費用 - 器械]                       | 2018 |
| [150202] | [遞延費用 - 包布]                       | 2018 |
| [510501] | [委外代檢費]                           | 2018 |
| [510601] | [合作案拆帳]                           | 2018 |

## 5.5 擺放空間維護檔

| ➡新增攔放空間          | 全部展開 空間編號或名稱:            |    |
|------------------|--------------------------|----|
| 擺放空間維護檔          | <pre> 1 2 3 &gt;</pre>   |    |
| 樓層序號 科室          | 空間編號 空間名稱                |    |
| 01.地上一樓          |                          |    |
| ●02.地上二樓         |                          |    |
| <b>◎</b> 03.地上三樓 |                          |    |
| €04.地上四樓         |                          |    |
| 中央消毒             | 中心 04N040 收發室            |    |
| 中央消毒             | 中心 04N041 成品暫存區(消毒)      |    |
| 中央消毒             | 中心 04N042 (外購)半成品暫存區(未消費 | ≣) |
| 中央消毒             | 中心 04N043 走道             |    |
| 中央消毒             | 中心 04N044                |    |
| 中央消毒             | 中心 04N045                |    |
| 中央消毒             | 中心 04N046                |    |

## 5.6 核決層級維護檔

| ╋新増核決層  | 級全部         | 收合全部 | 部展開       |           |           |          |  |
|---------|-------------|------|-----------|-----------|-----------|----------|--|
| 核決層級維   | 主護檔         |      |           | ۲ (۱      | >         |          |  |
| 表單/作業別  | 檢核方式        | 比較方式 | 區間起始值     | 區間結束值     | 參考物件數值    | 核決主管層級   |  |
| 001.請購作 | ◎01.請購作業-工程 |      |           |           |           |          |  |
| 001.請購作 | 業-非工程       |      |           |           |           |          |  |
| ●02.採購作 | 業-工程        |      |           |           |           |          |  |
|         | 比較          | <    |           |           | 100,000   | 30-總務室主任 |  |
|         | 區間          |      | 100,000   | 2,499,999 |           | 20-行政副院長 |  |
|         | 區間          |      | 2,500,000 | 4,999,999 |           | 10-院長    |  |
|         | 比較          | >=   |           |           | 5,000,000 | 00-校長    |  |
| 002.採購作 | 業-非工程       |      |           |           |           |          |  |

### 5.7 物料主檔

| ╋新增物料主檔    | 物料代碼/中文品名/英<br>文品名/供應商名稱:                          | 搜尋                                           |              |            |     |
|------------|----------------------------------------------------|----------------------------------------------|--------------|------------|-----|
| 物料主檔(8,1   | 48筆) <                                             | 1 2 3 4 5 6 7 8 .                            |              |            |     |
| 物料代碼≎      | 中文品名 🛇                                             | 英文品名◆                                        | 規格           | 最小包裝<br>單位 | 單價  |
| DENT000001 | "澤方"牙科矯正裝及其附件 小林<br>鉤長型結紮線                         | " Ze Fang" Orthodontic appliance<br>and acce | 小林鉤長型結紮<br>線 | 管          | 490 |
| DENT000002 | ″皇雅″牙科矯正裝置及其附件 O-<br>RING                          | " HYA" Orthodontic appliance<br>and accessor | O-RING       | 包          | 300 |
| DENT000003 | 齒顎矯正緩壓腊 保護蠟(50小盒)                                  | orthodontic relief wax                       | 保護蠟(50小盒)    | 盒          | 450 |
| DENT000004 | <sup>*</sup> 皇雅 <sup>*</sup> 牙科矯正裝置及其附件<br>Chewies | "HUANG YA" Orthodontic appliance and acc     | Chewies      | 包          | 250 |
| DENT000005 | 矯正橡皮線 50ft/卷                                       | Elastic Powder Tubing                        | 50ft/卷       | 卷          | 350 |
| DENT000006 | 矯正套環                                               | Band                                         | any size     | 顆          | 50  |

## 5.8 綜合人員設定檔

| ╋新増綜合   | 合人員設定  |                                                                                                    |                       |
|---------|--------|----------------------------------------------------------------------------------------------------|-----------------------|
| 綜合人員設定檔 |        | < 1 >                                                                                                 |                       |
| 類別代碼    | 類別名稱   | 姓名與帳號                                                                                                 | 最後修改時間                |
| 00      | 系統管理員  | 蘇家儀(D01117)                                                                                           | 2018/9/3 上午 8:14:52   |
| 01      | 請採購管理員 | 陳元欽(D00101)<br>鄭文愷(D00598)<br>林卓瑩(D00988)<br>朱致賢(D00056)<br>陳秀雯(D00022)                               | 2018/10/12 下午 3:28:36 |
| 02      | 會計人員   | 葉玫佩(D00096)<br>余莉蓁(D00037)<br>黃秋酈(D00670)<br>楊欣倫(D01262)<br>王淑玲(D00091)<br>劉啟羽(D00925)<br>黃婕如(D00471) | 2018/10/2 下午 3:12:17  |
| 03      | 資材組人員  | 黃耀緯(D00054)<br>黃柔涵(D01285)<br>孫浩哲(D00952)<br>許喻筌(D01286)<br>黃盈智(D00650)                               | 2018/10/9 上午 10:48:36 |

## 5.9 綜合資料維護檔

| <b>◆</b> 新增綜合資料維護檔 |                  |                  |                      |  |  |  |
|--------------------|------------------|------------------|----------------------|--|--|--|
| 綜合資                | 料維護檔             |                  |                      |  |  |  |
| 類別代碼               | 資料類別             | 項目代碼(或英文)        | 項目名稱(或中文)            |  |  |  |
| 01                 | SQL Server資料來源名稱 | SQLPRD           |                      |  |  |  |
| 02                 | 主機網址             | bpm.fjcuh.org.tw |                      |  |  |  |
| 03                 | 通訊協定             | http             |                      |  |  |  |
| 11                 | 採購計量單位           |                  | 包箱支盒個袋組台套批本          |  |  |  |
| 21A                | 經管處部門            | 0110             | 輔大醫院\院長辦公室\經營管理處     |  |  |  |
| 21B                | 經管處承辦人部門         | 0111             | 輔大醫院、院長辦公室、經營管理處、企劃室 |  |  |  |
| 224                | 슈박숙화태            | 6000             | ま十塁で(を見る)(ないない)      |  |  |  |

## 5.10 功能啟用設定

| ╋新增功創 | 協用設定     |      |                      |
|-------|----------|------|----------------------|
| 功能啟用  | 設定       | <    | 1 >                  |
| 項目代碼  | 項目名稱     | 是否啟用 | 最後修改時間               |
| 00    | 發email通知 | 是    | 2018/9/25 上午 8:28:51 |
| < 1   | >        |      |                      |

#### 6 自動更新物料主檔中的健保局網站相關資料

系統的排程程式,會每天依健保特材碼,到健保局網站查詢:

|                                                                                                    |                                                                                                    | 回總行                                                                                 |
|----------------------------------------------------------------------------------------------------|----------------------------------------------------------------------------------------------------|-------------------------------------------------------------------------------------|
| 葡生福                                                                                                    | 利部中央健康保險署                                                                                                    |                                                                                     |
| MINISTS                                                                                                    | V OF BEALTH AND WELFARE                                                                                                    |                                                                                     |
|                                                                                                    |                                                                                                    |                                                                                     |
|                                                                                                    |                                                                                                    | ~                                                                                   |
|                                                                                                    |                                                                                                    |                                                                                     |
|                                                                                                    |                                                                                                    |                                                                                     |
|                                                                                                    |                                                                                                    |                                                                                     |
| <i>(</i> <b>)</b>                                                                                                    |                                                                                                    |                                                                                     |
| 建保特殊材                                                                                                    | 料品項查詢                                                                                                    |                                                                                     |
| 的建保特殊材                                                                                                    | 料品項查詢                                                                                                    | 資料更新日期: <b>1071026</b> 瀏覽人次共1689023/                                                |
| 的建保特殊材                                                                                                    | 料品項查詢                                                                                                    | 資料更新日期: 1071026 瀏覽人次共1689023/<br>●顯示歷次異動的詳細資料                                       |
| 健保特殊材<br>特材代碼:                                                                                                    | 料品項查詢<br>ACA01AB00NPW                                                                                                    | 資料更新日期: 1071026 瀏覽人次共1689023/<br>●顯示歷次異動的詳細資料                                       |
| 健保特殊材<br>特材代碼:<br>中英文品名:                                                                                             | 料品項查詢<br>ACA01AB00NPW<br>請輸入中英文品名                                                                                                    | 資料更新日期: 1071026 瀏覽人次共1689023<br>●顯示歷次異動的詳細資料<br>●只顯示給付中資料                           |
| <ul> <li>健保特殊材</li> <li>特材代碼:</li> <li>中英文品名:</li> <li>產品型號規格:</li> </ul>                                            | ACA01AB00NPW<br>請輸入中英文品名<br>請輸入產品型號規格                                                                                                 | 資料更新日期: 1071026 瀏覽人次共1689023<br>●顯示歷次異動的詳細資料<br>●只顯示給付中資料                           |
| <ul> <li>健保特殊材</li> <li>特材代碼:</li> <li>中英文品名:</li> <li>產品型號規格:</li> <li>單位:</li> </ul>                               | <b>半品項査詢</b><br>ACA01AB00NPW<br>請輸入中英文品名<br>請輸入產品型號/規格<br>請輸入單位                                                                       | 資料更新日期: 1071026 瀏覽人次共1689023<br>●顯示歷次異動的詳細資料 ●只顯示給付中資料 每次顯示 10 筆                    |
| <ul> <li>健保特殊材</li> <li>特材代碼:</li> <li>中英文品名:</li> <li>產品型號規格:</li> <li>單位:</li> <li>歐牌名稱:</li> </ul>                | <b>半品項査詢</b><br>ACA01AB00NPW<br>請輸入中英文品名<br>請輸入產品型號規格<br>請輸入單位<br>請輸入廠牌名稱                                                             | 資料更新日期: 1071026 瀏覽人次共1689023<br>●顕示歴次異動的詳細資料<br>●只顯示給付中資料<br>毎次顯示 10 筆<br>開始変論 重新環境 |
| <ul> <li>建保特殊材</li> <li>特材代碼:</li> <li>中英文品名:</li> <li>產品型號規格:</li> <li>單位:</li> <li>廠牌名稱:</li> <li>支付點數:</li> </ul> | <ul> <li>米品項查詢</li> <li>ACA01AB00NPW</li> <li>請輸入中英文品名</li> <li>請輸入產品型號規格</li> <li>請輸入單位</li> <li>請輸入取牌名稱</li> <li>請輸入支付點數</li> </ul> | 資料更新日期: 1071026 瀏覽人次共1689023<br>●顕示歴次異動的詳細資料<br>●只顯示給付中資料<br>每次顯示 10 筆<br>開始查詢 重新選擇 |

#### 並更新這六個欄位到物料主檔:

#### 使用說明:

1.特材代碼欄位輸入特材代碼12碼(按開始查詢),可查詢該筆特材相關資訊(例如ACC02X0823LL)。

2.可於中英文品名欄位輸入中英文品名之關鍵字(例如義肢),查詢與該關鍵字相關之特材資訊。

3.輸入某大類代碼\*(特材代碼之第一位碼)可查詢該大類品項資料(例如A\*接頭類、B\*容器類、C\*管套類、F\*人工機能代用類、H\*過濾類、L\*

傳導類、N\*針具類、R\*復健治療類、S\*縫合結紮類、T\*工具類、W\*傷口護理類)。

4.特材代碼欄位空白(按開始查詢),可查詢所有收錄品項資料。

5.查詢當月異動資料,可由支付點數生效日欄位設定(例如88年8月)可查詢88年8月異動所有資料。

6.查詢該品項歷次異動資料,請選定顯示歷次異動的詳細資料。

#### 共有1筆 友善列印

| 特材  | <b>才代碼</b> | 中英文品名   | <u>産品型</u> 點/規<br>格 | 單位 | 支付<br>點數 | 支付點數<br>生效日期 | 是否須事<br>前審查生<br>效日期 | 是否事畜 | 給付規<br>定代碼 | 停用日<br>期 | 許可證字號              | 藥商<br>名稱 |
|-----|------------|---------|---------------------|----|----------|--------------|---------------------|------|------------|----------|--------------------|----------|
| ACA | A01AB00NPW | IV LOCK | A型、B型               | EA | 3        | 101.01.01    | 096.01.01           | 否    |            |          | 衛署醫器輸字<br>第016679號 | 普惠       |

| 護檔設定 ▼                      |           | 合回首頁 📷          | 登出 資訊室\系統組    | 蘇家儀(D01117) |
|-----------------------------|-----------|-----------------|---------------|-------------|
| 管理記號                        | 健保特材      | 計價              | ⊖ Y ⊙ N       |             |
| 扣庫                          | ○ Y ○ N   | 廠牌              | N             |             |
| 物料屬性                        | 健保特材      | 健保特材碼           | ACA01AB00NPW  |             |
| 自費特材碼                       |           | 給付規定代碼          |               |             |
| 健保自費受理狀<br>態                |           | 事前審查            | © Y ⊛ N       |             |
| 支付點數生效日<br>期                | 101/01/01 | 支付點數生效迄<br>日    | 999/12/31     |             |
| 支付點數                        | 3         | 病人端售價<br>(自費價格) | 20            |             |
| 差額金額<br>(病人端-支付點<br>數)      | 0         | 許可證號            | 衛署醫器輸字第016679 | 95虎         |
| 許可證號效期<br>(民國<br>YYY/MM/DD) | 108.04.03 | 常用科別<br>(醫療科別)  |               |             |
|                             |           |                 |               |             |

#### 7 廠商專區

#### 7.1 如何進入廠商專區

用瀏覽器輸入以下網址,即可進入廠商專區登入網頁:

http://scm.fjuh.fju.edu.tw

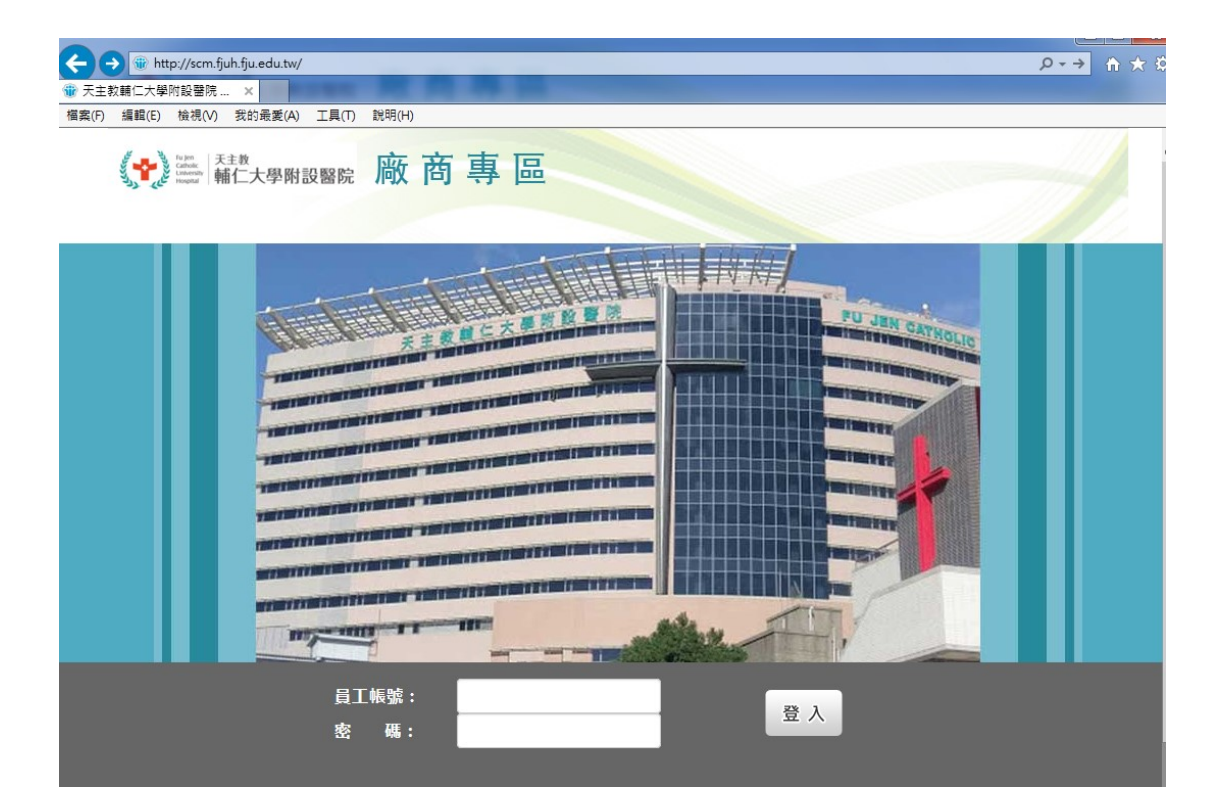

### 7.2 開通帳號

1. 登入帳號為統一編號,預設密碼會在通知 email 中,登入後即需要變更密碼:

| -          |     |                                              |              |                |              |          |         |        |       |      |       |        |              |
|------------|-----|----------------------------------------------|--------------|----------------|--------------|----------|---------|--------|-------|------|-------|--------|--------------|
| ÷          | )(= | 🕀 htt                                        | p://scm.fju  | uh.fju.edu.tw/ | SCM.NSF/d    | hgpw.xsp |         |        |       |      |       | 0-0    | <b>↑</b> ★ ☆ |
| <b>*</b> 7 | 天主教 | 輔仁大學                                         | 附設醫院         | . ×            | -            |          |         |        |       |      |       |        |              |
| 檔案         | (F) | 編輯(E)                                        | 檢視(V)        | 我的最愛(A)        | 工具(T)        | 說明(H)    |         |        |       |      |       |        |              |
|            |     | Fu Jen<br>Catholic<br>University<br>Hospital |              |                |              |          | 合回首頁    | 電費出    | 登入者:  | 明惠貿易 | 易股份有限 | 公司(113 | 22197)       |
|            | 輔   | 大醫院                                          | <b>完廠商</b> 事 | 事區             | <b>②</b> 重新费 | 裡        |         |        |       |      |       |        |              |
|            |     |                                              |              |                | 您的帳號         | 尚未正式開    | 通,請先變更認 | 峦碼,即可正 | 式開通帳號 |      |       |        |              |
|            |     |                                              |              |                |              |          | 變更會     | 密碼     |       |      |       |        |              |
|            |     |                                              |              |                | 新密碼          |          |         |        |       |      |       |        |              |
|            |     |                                              |              |                | 確認密碼         | 5        |         |        |       |      |       |        |              |
|            |     |                                              |              |                |              |          | ✓確定     | 變更     |       |      |       |        |              |

2. 變更完密碼後,即可進入首頁

## 7.3 首頁與公告

這是首頁,並提供最新公告:

| the second second second second second second second second second second second second second second second se |                   |          |      |            |      |     |              |       |                  |              |
|----------------------------------------------------------------------------------------------------|-------------------|----------|------|------------|------|-----|--------------|-------|------------------|--------------|
| ← ⊕  ♦ http://scm.fjuh.fju.e                                                                                    | edu.tw/SCM.NSF/in | idex.xsp |      |            |      |     |              | -     | 5 <del>-</del> Q | <b>↑</b> ★ ∅ |
| 🍿 scm.fjuh.fju.edu.tw 🛛 🗙                                                                                       |                   | -        |      | _          |      |     | -            |       |                  |              |
| 檔案(F) 編輯(E) 檢視(V) 我的                                                                                            | 最愛(A) 工具(T)       | 說明(H)    |      |            |      |     |              |       |                  |              |
| Ha sm<br>Cambric<br>Character<br>Hegenal                                                                        |                   |          |      | ť          | 合面首頁 | 夏登  | 出 登入者:明      | 惠貿易股份 | 有限公司(1132        | 22197)       |
| 輔大醫院廠商專區                                                                                                    | <b>②</b> 重新整      | 理        |      |            |      |     |              |       |                  |              |
| 首頁與公告                                                                                                    | 最新公告              |          |      |            |      |     |              |       | ▶ 待處理事項          | Ę            |
| 廠商基本資料                                                                                                    |                   |          |      |            |      |     |              |       |                  |              |
| 意見反應                                                                                                    | ٢ 1               | >        |      |            |      |     |              |       |                  |              |
| 物料主檔維護                                                                                                    | 發佈日期              | 主旨       | 永久有效 | 有效期限日      | 狀態   | 公告者 | 案件編號         |       |                  |              |
| 寄售品進出庫管理                                                                                                    | 2018/10/28        | 廠商專區啟用通知 | 是    | 2018/11/10 | 已過期  | 資材組 | BBS201810001 |       |                  |              |
|                                                                                                    |                   |          |      |            |      |     |              |       | 送簽中案件            | ŧ            |
| 寄存數維護                                                                                                    | ⊂ 1               | >        |      |            |      |     |              |       |                  |              |
| 訂單查詢                                                                                                    |                   |          |      |            |      |     |              |       |                  |              |
|                                                                                                    |                   |          |      |            |      |     |              |       |                  |              |
|                                                                                                    |                   |          |      |            |      |     |              |       |                  |              |

### 7.4 廠商基本資料

點按「廠商基本資料」可以維護廠商基本資料:

#### 輔大醫院廠商專區

②重新整理

| 首頁與公告    | 供應商資料      |                   |
|----------|------------|-------------------|
| 廠商基本資料   | 統一編號       | 11322197          |
| 意見反應     | 廠商名稱       | 明惠貿易股份有限公司        |
| 物料主檔維護   | 廠商地址       | 郵遞區號:             |
| 寄售品進出庫管理 |            | 0975776955黃先生     |
| 寄存數維護    | 公司電話       | 25632138          |
| 訂單查詢     | 訂購用E-Mail  | info@minghway.com |
|          | 對帳用E-Mail  | info@minghway.com |
|          | 匯款帳戶名稱     | 明惠貿易股份有限公司        |
|          | 匯款帳號       | 01509003942       |
|          | 匯款銀行代碼(3碼) | 017               |
|          | 匯款分行代碼(4碼) | 0158              |

## 7.5 意見反應

點按「意見反應」可以新增意見:

| Fu Jen<br>Catholic<br>Liniversity<br>Hospital |                      |
|-----------------------------------------------|----------------------|
| 輔大醫院廠商專區                                      | ▲ ② 重新整理             |
| 首頁與公告                                         | ➡新增意見                |
| 廠商基本資料                                        | 意見反應                 |
| 意見反應                                          | 冲去咕噜 奇日 同两 特徵 同两本 戴明 |
| 物料主檔維護                                        | 建立时间 宏光 凹複 水廠 凹複有 印门 |
| 寄售品進出庫管理                                      | ( )                  |
| 寄存數維護                                         |                      |
| 訂單查詢                                          |                      |

填寫意見或問題之後,可以送出,之後由採購組或資材組回覆:

|                                                | 合回首頁 🔤登出 登入者:明惠貿易股份有限公司(11322197) |
|------------------------------------------------|-----------------------------------|
| <b>Ⅰ</b> ◎ ◎ ● ◎ ● ◎ ● ◎ ● ◎ ● ● ◎ ● ● ● ● ● ● |                                   |
| 意見反應單                                          | 填寫中                               |
| 統一編號                                           | 11322197                          |
| 廠商名稱                                           | 明惠貿易股份有限公司                        |
| 建立時間                                           | 2018/10/29 下午 12:10:21            |
| 意見或問題                                          | 問題1                               |
| 志元均问题                                          | 問題1… <br>▲儲存 ✔確定送出 ■回主頁           |

### 7.6 物料主檔維護

#### 點按「物料主檔維護」可以維護物料主檔:

| Fu jen<br>Caholic<br>University<br>Hospital |            |                    |                                             | 道頁 📑 🗒 🗒 🗒 | 登入       | 者:明惠  | 貿易服 | 份有限公司(1  | 1322197) ^         |
|---------------------------------------------|------------|--------------------|---------------------------------------------|------------|----------|-------|-----|----------|--------------------|
| 首頁與公告                                       | 物料主檔       |                    | ¢                                           | 1          |          |       |     |          |                    |
| 廠 岡 泰 平 資 科<br>意見反應                         |            | 1510 0510          |                                             |            | 最小<br>包裝 |       | 管理  |          | 供應商名               |
| 物料主檔維護                                      | 物料代碼       | 中文品名               | 英文品名                                        | 規格         | 單位       | 單價    | 記號  | 廠牌       | 稱                  |
| 寄售品進出庫管理                                    | MCDZ040128 | 胸腔導管#28<br>(彎形)    |                                             | 210-28     | 支        | 140.0 | MN  | COVIDIEN | 明惠貿易<br>股份有限<br>公司 |
| 奇存數維護<br>訂單查詢                               | MCDZ040132 | 胸腔導管#32<br>(彎型)    |                                             | 210-32     | 支        | 140.0 | MN  | COVIDIEN | 明惠貿易<br>股份有限<br>公司 |
|                                             | MCFD020014 | 世運矽質胃管<br>附蓋子 14FR | Sewoon Silicone Levir<br>Tube W/Taper Funne | n          | 條        | 59.0  | ML  | SEWOON   | 明惠貿易<br>股份有限<br>公司 |
|                                             | MCFD020016 | 世運矽質胃管<br>附蓋子 16FR | Sewoon Silicone Levir<br>Tubes W/Taper Funn | n          | 條        | 60.0  | ML  | SEWOON   | 明惠貿易<br>股份有限<br>公司 |
|                                             | MCFD020018 | 世運矽質胃管<br>附姜子 18FD | Sewoon Silicone Levir<br>Tubes W/Taner Funn | n          | 條        | 60.0  | MN  | SEWOON   | 明惠貿易<br>哈份有限       |

#### 需先經過申請才可以維護:

| 物料主檔   |                                             | 〓申請修改 |                |
|--------|---------------------------------------------|-------|----------------|
| 類別     |                                             | 案號    |                |
| 作業註記   |                                             |       |                |
| 物料代碼   | MCFD020014                                  | 中文品名  | 世運矽質胃管附蓋子 14FR |
| 英文品名   | Sewoon Silicone Levin Tube W/Taper<br>Funne | 規格    |                |
| 整體包裝量  |                                             | 最小出貨量 |                |
| 最小包裝單位 | 條                                           | 出貨單位  |                |
| 單價     | 59                                          | 院内庫存量 |                |
| 管理記號   | 健保特材                                        | 計價    | ○ Y ○ N        |
| 扣庫     | © Y ◎ N                                     | 廠牌    | SEWOON         |
| 物料屬性   | 健保特材                                        | 健保特材碼 | CFD0222073WN   |

#### 經核准後可以維護內容:

|        | 合回首頁                                    | 夏登出 登入 | 者:明惠貿易股份有限公司(11322197) |
|--------|-----------------------------------------|--------|------------------------|
| 類別     | ×                                       | 案號     |                        |
| 作業註記   |                                         |        |                        |
| 物料代碼   | MCFD020014                              | 中文品名   | 世運矽質胃管附蓋子 14FR         |
| 英文品名   | Sewoon Silicone Levin Tube W/Taper Funn | 規格     |                        |
| 整體包裝量  |                                         | 最小出貨量  |                        |
| 最小包裝單位 | 條                                       | 出貨單位   |                        |
| 單價     | 59                                      | 院内庫存量  |                        |
| 管理記號   | ×                                       | 計價     | O Y O N                |
| 扣庫     | OY ON                                   | 廠牌     | SEWOON                 |
| 物料屬性   | 健保特材 🗸                                  | 健保特材碼  | CFD0222073WN           |

## 7.7 寄售品進出庫管理

點按「寄售品進出庫管理」可以維護寄售品進出庫的記錄:

| Fu jen<br>Cahoic<br>University<br>Hospital |                |            |               | 合回首頁               | [ ] 登出                        | 登入者: <mark>明</mark> 惠 | 貿易 | 股份有限 | 艮公司(1 | 13221 | 97)     |
|--------------------------------------------|----------------|------------|---------------|--------------------|-------------------------------|-----------------------|----|------|-------|-------|---------|
| 輔大醫院廠商專[                                   | <b>品</b> (冷重新  | 所整理        |               |                    |                               |                       |    |      |       |       |         |
| 首頁與公告                                      | ➡新增寄售品         | 品入出庫記錄     |               |                    |                               |                       |    |      |       |       |         |
| 廠商基本資料                                     | 商基本資料 寄售品入出庫記錄 |            |               |                    | K                             | 1 >                   |    |      |       |       |         |
| 意見反應                                       |                |            |               |                    |                               |                       | ₿  | 交異   | 交易    |       |         |
| 物料主檔維護                                     | 建立時間           | 物料代碼       | 庫別            | 中文品名               | 英文品名                          |                       | 位  | 類型   | 數量    | 註記    | 狀態      |
| 寄售品進出庫管理                                   | 2018/10/29     | MCFD020016 | 3H20-核醫<br>造影 | 世運矽質胃管附<br>蓋子 16FR | Sewoon Silico<br>Tubes W/Tape | one Levin<br>er Funn  | SS | 寄庫   | 22    | sdsd  | 填寫<br>中 |
| 寄存數維護                                      |                |            |               |                    |                               |                       |    |      |       |       |         |
| 訂單查詢                                       | ٢ 1            | >          |               |                    |                               |                       |    |      |       |       |         |

| 寄售品入出庫記錄 |                                          |  |  |
|----------|------------------------------------------|--|--|
| 統一編號     | 11322197                                 |  |  |
| 廠商名稱     | 明惠貿易股份有限公司                               |  |  |
| 建立時間     | 2018/10/29 上午 11:05:22                   |  |  |
| 物料代碼     | MCFD020016                               |  |  |
| 庫別       | 3H20-核醫造影 🗸                              |  |  |
| 中文品名     | 世運矽質胃管附蓋子 16FR                           |  |  |
| 英文品名     | Sewoon Silicone Levin Tubes W/Taper Funn |  |  |
| 單位       | SS                                       |  |  |
| 交異類型     | ● 寄庫 ○ 取回                                |  |  |
| 交易數量     | 22                                       |  |  |
| 註記       | sdsd                                     |  |  |
|          | ▲儲存                                      |  |  |

#### 挑選物料:

| And Andrew Street | ,          |                     | 登回首頁 📑                                      | 差出 | 登入 | 者 |  |
|-------------------|------------|---------------------|---------------------------------------------|----|----|---|--|
| 輔大醫院廠商專圖          | 挑選物料       |                     |                                             |    | ×  | ^ |  |
| 首頁與公告             | < 1        | >                   |                                             |    |    |   |  |
| 廠商基本資料            | ()         |                     |                                             | H  |    | L |  |
| 意見反應              | 物料代碼       | 中文品名                | 英文品名                                        | 车位 |    |   |  |
| 物料主檔維護            | MCDZ040128 | <u>胸腔導管#28(</u> 彎形) |                                             |    | 選取 |   |  |
| 寄售品進出庫管理          | MCDZ040132 | <u>胸腔導管#32(</u> 彎型) |                                             |    | 選取 |   |  |
| 奇仔敷雜護             | MCFD020014 | 世運矽質胃管附蓋<br>子 14FR  | Sewoon Silicone Levin Tube<br>W/Taper Funne |    | 選取 |   |  |
|                   | MCFD020016 | 世運矽質胃管附蓋<br>子 16FR  | Sewoon Silicone Levin Tubes<br>W/Taper Funn |    | 選取 |   |  |
|                   | MCFD020018 | 世運矽質胃管附蓋<br>子 18FR  | Sewoon Silicone Levin Tubes<br>W/Taper Funn |    | 選取 |   |  |
|                   | MCKZ00C008 | 單叉8FR導尿管            | Qingdao Sewoon Latex<br>Nelaton Catheter    |    | 選取 |   |  |
|                   | MCKZ00C010 | 單叉10FR導尿管           | Qingdao Sewoon Latex                        |    | 選  |   |  |

## 7.8 寄存數維護

點按「寄存數維護」可以維護寄存數:

| Li jon<br>Cathoic<br>University<br>Hossital |            |            |               | 合回首頁          | 受登出                   | 登入者:明惠貿易股份有          | 限公司(11 | 1322197)  |
|---------------------------------------------|------------|------------|---------------|---------------|-----------------------|----------------------|--------|-----------|
| 輔大醫院廠商專                                     | 區。《重新      | 听整理        |               |               |                       |                      |        |           |
| 首頁與公告                                       | ➡新增寄存數     | 敗          |               |               |                       |                      |        |           |
| 廠商基本資料                                      | 寄存數維       | 護          |               | ¢             | 1 >                   |                      |        |           |
| 意見反應                                        |            |            |               |               |                       |                      |        |           |
| 物料主檔維護                                      | 建立時間       | 物料代碼       | 庫別            | 中文品名          | 英文品名                  |                      | 單位     | 割定寄存<br>數 |
| 寄售品進出庫管理                                    | 2018/10/29 | MCKZ00C010 | 3H20-核醫造<br>影 | 單叉10FR導尿<br>管 | Qingdao S<br>Catheter | Sewoon Latex Nelaton | 1231   | 11        |
| 寄存數維護                                       |            |            |               |               |                       |                      |        |           |
| 訂單查詢                                        | د 1        | 2          |               |               |                       |                      |        |           |

#### 寄存數維護

| 統一編號         | 11322197                              |  |  |
|--------------|---------------------------------------|--|--|
| 廠商名稱         | 明惠貿易股份有限公司                            |  |  |
| 建立時間         | 2018/10/29 上午 11:18:46                |  |  |
| 物料代碼<br>挑選物料 | MCKZ00C010                            |  |  |
| 庫別           | 3H20-核醫造影 🗸                           |  |  |
| 中文品名         | 單叉10FR導尿管                             |  |  |
| 英文品名         | Qingdao Sewoon Latex Nelaton Catheter |  |  |
| 單位           | 1231                                  |  |  |
| 約定寄存數        | 111                                   |  |  |
|              | ▲儲存 ■回主頁                              |  |  |

## 7.9 訂單查詢

| 點按「訂單查詢」可 | ·以用發票號碼查詢狀態 | : |
|-----------|-------------|---|
|-----------|-------------|---|

| Catholic<br>Linkersth<br>Hospital |                 | 合回首頁 📷登出 😤             |
|-----------------------------------|-----------------|------------------------|
| 輔大醫院廠商專                           | <b>區</b> ◎ 重新整理 |                        |
| 首頁與公告                             | 查詢訂單            |                        |
| 廠商基本資料                            | 統一編號            | 11322197               |
| 意見反應                              | 廠商名稱            | 明惠貿易股份有限公司             |
| 物料主模維護                            | 建立時間            | 2018/10/29 下午 12:16:35 |
| 寄售品進出庫管理                          | 發票號碼            | AB1234567 ×            |
| 寄存數維護                             |                 | ✓查詢                    |
| 訂單查詢                              |                 |                        |

#### 查詢訂單

| 統一編號  | 11322197   |  |  |
|-------|------------|--|--|
| 廠商名稱  | 明惠貿易股份有限公司 |  |  |
| 建立時間  | 2018/10/29 |  |  |
| 發票號碼  | AB1234567  |  |  |
| 查詢結果  |            |  |  |
| 處理狀態  | 已立帳        |  |  |
| 預計付款日 | 2018/11/26 |  |  |
|       |            |  |  |

### 8 管理員作業

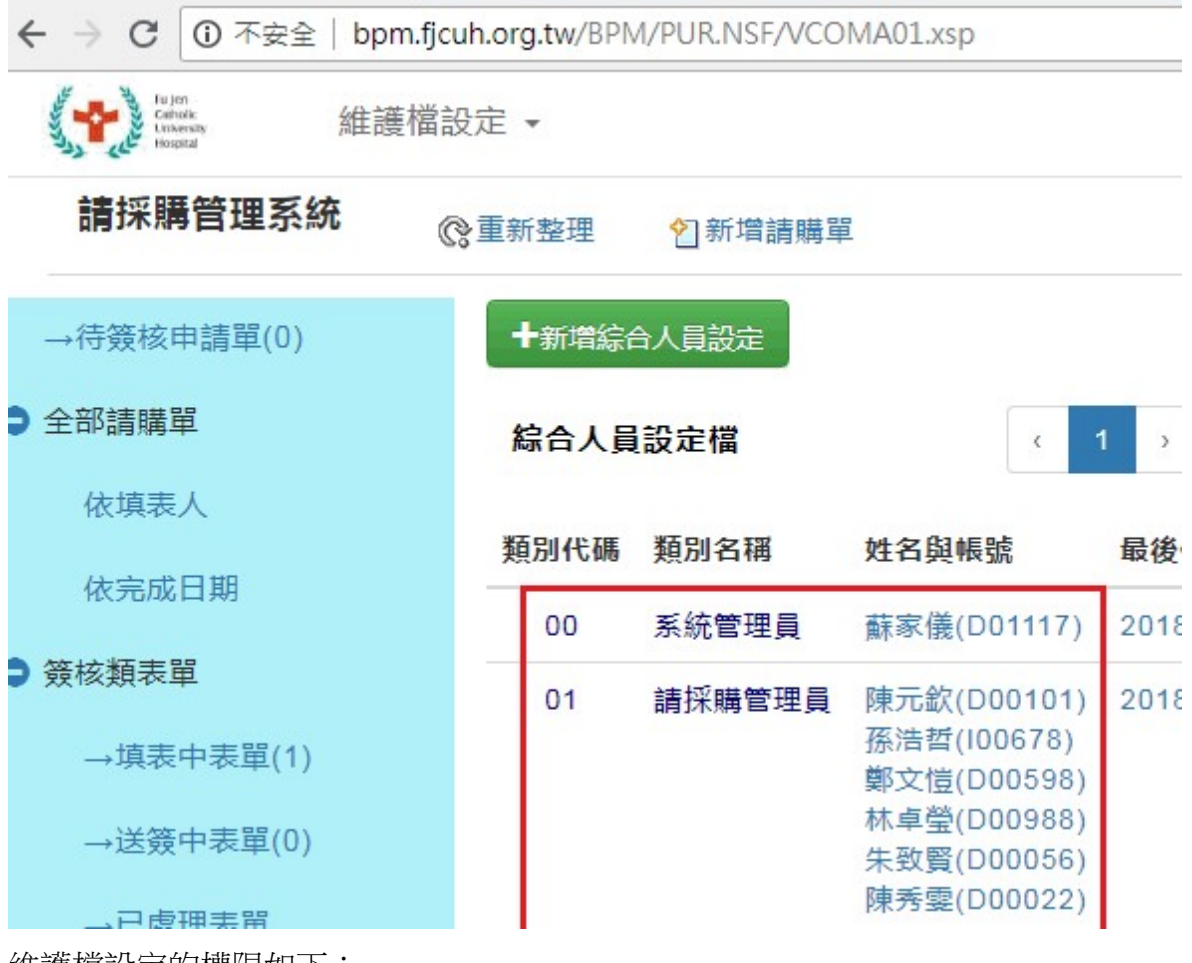

維護檔設定的權限如下:

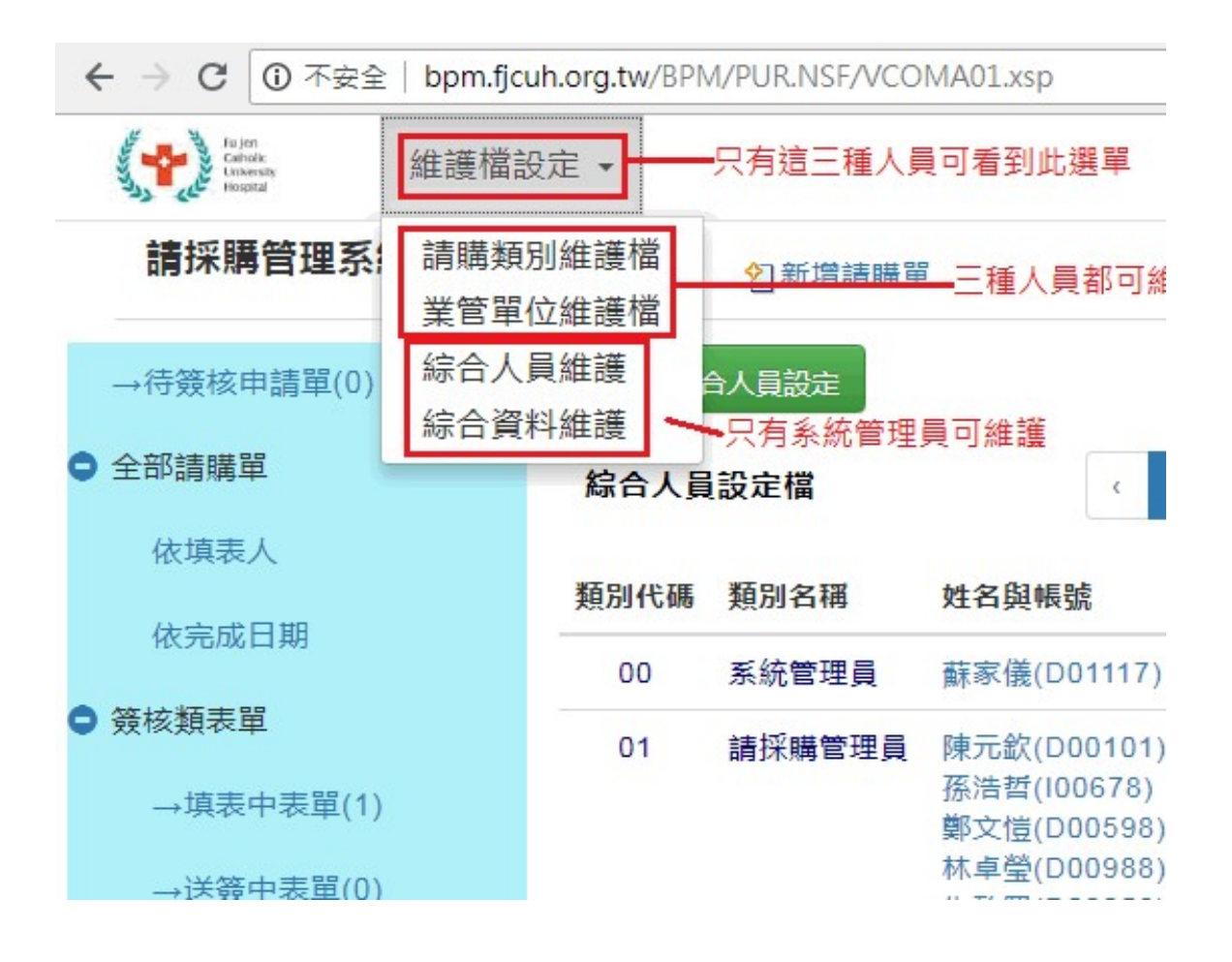